## **EPSDT Online Portal Quick Guide – BILLING SUPPORT**

## **Billing Support View**

|                            | State of Hawai'i D<br>Med-QL | te of Hawai'i Department of Human Services |             | <b>Menu Navigation:</b><br>Each view provides the Status of the<br>EPSDT exam information. |          |                                |      |                  |                | New 8015       New 8016       User:Karen Lewis         Billing Provider (NPI):       Isiling Provider       Billing Provider         If you have multiple Billing Providers, you will need to select your Billing Provider from the dropdown before starting any action in the EPSDT Portal.       Peter Parker LLC |      |        |           |         |          |  |
|----------------------------|------------------------------|--------------------------------------------|-------------|--------------------------------------------------------------------------------------------|----------|--------------------------------|------|------------------|----------------|----------------------------------------------------------------------------------------------------|------|--------|-----------|---------|----------|--|
|                            | Draft                        | Awaiting Signature                         | Submitted   | Revise                                                                                     | Approved | Withdrawn                      | All  | Lookup           |                |                                                                                                    |      |        |           |         |          |  |
|                            | Exam ID                      | Patient Name                               | Screen Date | Birtl                                                                                      | ıdate    | Screen Age                     | Form | Last Modified On | Modified by    | View                                                                                                    | Edit | Delete | Signature | History | Comments |  |
|                            | 51                           | Tommy Test                                 | 12/01/2021  | 11/02                                                                                      | /2021    | 1m                             | 8016 | 12/06/2021 01:29 | klewis_support | 0                                                                                                    | ď    | ×      | Ð         | Ø       | 0        |  |
|                            | 52                           | Trudy Test                                 | 12/06/2021  | 12/01                                                                                      | /2021    | <1m                            | 8016 | 12/06/2021 01:30 | klewis_support | 0                                                                                                    | ď    | ×      | Ð         | Ø       | 0        |  |
|                            | 50                           | Turtle T TEST                              | 12/06/2021  | 11/02                                                                                      | /2021    | 1m                             | 8015 | 12/06/2021 01:06 | klewis_support | 0                                                                                                    | ß    | ×      | Ð         | Ø       | 0        |  |
| T                          | ab Fi                        | ilter View                                 | S           |                                                                                            |          |                                |      |                  |                |                                                                                                    |      |        |           |         |          |  |
| Draft View (View and Edit) |                              |                                            |             |                                                                                            |          | Awaiting Signature (View Only) |      |                  |                | Submitted (View Only)                                                                                                    |      |        |           |         |          |  |

| View all that have been created and saved.                                                 |                                           |                         | records displayed here require the Provider's signature to be submitted to Health Plan. | Records listed here have been submitted to Health<br>Plans.                                     |                                        |  |  |  |
|--------------------------------------------------------------------------------------------|-------------------------------------------|-------------------------|-----------------------------------------------------------------------------------------|-------------------------------------------------------------------------------------------------|----------------------------------------|--|--|--|
| 0                                                                                          | Open record in PDF format                 | 0                       | Open record in PDF format                                                               | 0                                                                                               | Open record in PDF format              |  |  |  |
|                                                                                            | Opens record in online form               | C                       | View Status history of record                                                           | $\overline{1}$                                                                                  | Download PDF to save to local computer |  |  |  |
| ×                                                                                          | Delete Record                             | #                       | Open popup to view comments                                                             | 0                                                                                               | View Status history of record          |  |  |  |
| Ð                                                                                          | Send record to the Provider for Signature |                         |                                                                                         | #                                                                                               | Open popup to view comments            |  |  |  |
| G                                                                                          | View Status history of record             |                         |                                                                                         |                                                                                                 |                                        |  |  |  |
| #                                                                                          | Open popup to view comments               |                         |                                                                                         |                                                                                                 |                                        |  |  |  |
|                                                                                            | Revise (View Only)                        | Approved (View Only)    |                                                                                         |                                                                                                 | Withdrawn (View Only)                  |  |  |  |
| Any exam record that has been returned by the<br>Health Plans will be listed in this view. |                                           |                         | rds submitted to Health Plan and approved for payment will be listed in this view.      | All records you have withdrawn when they have been returned from the Health Plan for revisions. |                                        |  |  |  |
| 0                                                                                          | Open record in PDF format                 | 0                       | Open record in PDF format                                                               | •                                                                                               | Open record in PDF format              |  |  |  |
| 0                                                                                          | View Status history of record             | $\overline{\mathbf{v}}$ | Download PDF to save to local computer                                                  | G                                                                                               | View Status history of record          |  |  |  |
| #                                                                                          | Open popup to view comments               | G                       | View Status history of record                                                           | #                                                                                               | Open popup to view comments            |  |  |  |
|                                                                                            |                                           | #                       | Open popup to view comments                                                             |                                                                                                 |                                        |  |  |  |

## EPSDT Online Portal Quick Guide – BILLING SUPPORT

| lling                             | Liectioni                                                                                                    |                                                                                                    |                                                          |                                                                                                    |                                                                                                  |                                                                                                    |                           |                                  |
|-----------------------------------|----------------------------------------------------------------------------------------------------|----------------------------------------------------------------------------------------------------|----------------------------------------------------------|----------------------------------------------------------------------------------------------------|--------------------------------------------------------------------------------------------------|----------------------------------------------------------------------------------------------------|---------------------------|----------------------------------|
| Draft                             | Awaiting Signatu                                                                                                    | Submitted                                                                                                    | evise Appro                                              | oved Withdra                                                                                                    | wn All                                                                                           | Lookup                                                                                             |                           |                                  |
| Exam ID                           | Patient Name                                                                                                    | Confirmation#                                                                                                    | Screen Date                                              | Birthdate                                                                                                    | Screen Age                                                                                       | Form                                                                                               | Туре                      | Last Modified                    |
| 190                               | Josh M Green                                                                                                    | EP2200000123                                                                                                    | 01/03/2022                                               | 06/05/2018                                                                                                    | 3у                                                                                               | 8015                                                                                               | Online                    | 01/03/2022 12                    |
| OTE:<br>Il patient                | t and provider ir                                                                                                    | formation subm                                                                                                    | Click<br>patie                                           | on the Submi<br>ent informatio<br>n the portal n                                                                                         | tted tab. Yo<br>n and confir<br>nust match                                                       | bu will be<br>mation #.<br>the asso                                                                | able to vie<br>ciated cla | ew the<br>aim.                   |
| or billing                        | Electronic Claims,                                                                                                    | Save the confirm                                                                                                    | mation # and                                             | include it on                                                                                                    | the 837 by                                                                                       | , followin                                                                                         | g these ir                | nstructions:                     |
| . indicate                        | e ADD on loop 2                                                                                                    | 300 NTE 01, the                                                                                                    | n                                                        |                                                                                                    |                                                                                                  |                                                                                                    |                           |                                  |
| . enter th                        | ne confirmation                                                                                                    | # in loop 2300 N                                                                                                    | ITE 02.                                                  |                                                                                                    |                                                                                                  |                                                                                                    |                           |                                  |
| his will a                        | llow the health                                                                                                    | olan to match th                                                                                                    | e claim to vis                                           | it data subm                                                                                                    | itted onling                                                                                     | 2                                                                                                  |                           |                                  |
|                                   |                                                                                                    |                                                                                                    |                                                          | it uata subili                                                                                                    |                                                                                                  | Ξ.                                                                                                 |                           |                                  |
|                                   |                                                                                                    |                                                                                                    |                                                          |                                                                                                    |                                                                                                  |                                                                                                    |                           |                                  |
| illing                            | Paner Cla                                                                                                    | ims (for a v                                                                                                    | visit submitt                                            | ed online)                                                                                                    |                                                                                                  |                                                                                                    |                           |                                  |
| illing                            | Paper Cla                                                                                                    | aims (for a v                                                                                                    | visit submitt                                            | ed online)                                                                                                    | hmitted tab                                                                                      | you can se                                                                                         | e if the forr             | n is an                          |
| illing                            | Paper Cla                                                                                                    | <b>aims (</b> for a v                                                                                                    | visit submitt                                            | ed online)                                                                                                    | bmitted tab,<br>baper submit                                                                     | you can se<br>ted.                                                                                 | e if the forr             | m is an                          |
| illing<br>Draft                   | Paper Cla                                                                                                    | aims (for a v<br>ature Submitted                                                                                                    | visit submitt                                            | Contine)                                                                                                    | bmitted tab,<br>baper submit<br>drawn All                                                        | you can se<br>ted.                                                                                 | e if the forr             | n is an                          |
| Draft<br>Exam II                  | Paper Cla<br>t Awaiting Sign<br>Patient Name<br>Josh M Green                                                                                                    | ature Submitted                                                                                                    | Visit submitt<br>Revise Ap<br>Screen Date                | ed online) On the Su online or p pproved With Birthdate 06/05/2018                                                                       | bmitted tab,<br>baper submit<br>drawn All<br>Screen Ag<br>3v                                     | you can se<br>ted.<br>ge Form                                                                      | e if the form             | m is an<br>Last Mod              |
| illing<br>Draft<br>Exam II<br>190 | Paper Cla<br>Awaiting Sign<br>Patient Name<br>Josh M Green                                                                                                    | ature Submitted<br>Confirmation#<br>EP2200000123                                                                                                    | Visit submitte<br>Revise Aj<br>Screen Date<br>01/03/2022 | ced online)<br>On the Su<br>online or p<br>pproved With<br>Birthdate<br>06/05/2018                                                       | bmitted tab,<br>baper submit<br>drawn All<br>Screen Aj<br>3y                                     | you can se<br>ted.<br>ge Fom<br>801:                                                               | e if the form             | m is an<br>Last Mod<br>01/03/202 |
| illing<br>Draft<br>Exam II<br>190 | Awaiting Sign<br>Awaiting Sign<br>Dash M Green                                                                                                    | ature Submitted<br>Confirmation#<br>EP220000123                                                                                                    | Visit submitte<br>Revise Aj<br>Screen Date<br>01/03/2022 | Con the Su<br>online or p<br>pproved With<br>Birthdate<br>06/05/2018                                                                     | bmitted tab,<br>baper submit<br>drawn All<br>Screen Aj<br>3y                                     | you can se<br>ted.<br>Lookt<br>ge Fom<br>801:                                                      | e if the form             | m is an<br>Last Mod<br>01/03/202 |
| illing<br>Draft<br>Exam II<br>190 | Awaiting Sign<br>Awaiting Sign<br>Datient Name<br>Josh M Green                                                                                                    | ature Submitted<br>Confirmation#<br>EP220000123<br>EFGIT Move 0 Confirmation (EP3D<br>EFGIT Move 0 Confirmation (EP3D)<br>EFGIT Move 0 Confirmation (EP3D)<br>EFGIT Move 0 Confirmation (EP3D)<br>EFGIT Move 0 Confirmation (EP3D)<br>EFGIT Move 0 Confirmation (EP3D)<br>EFGIT Move 0 Confirmation (EP3D)<br>EFGIT Move 0 Confirmation (EP3D)<br>EFGIT Move 0 Confirmation (EP3D)<br>EFGIT Move 0 Confirmation (EP3D)                                                                                                    | Visit submitte                                           | Con the Su<br>online or p<br>pproved With<br>Birthdate<br>06/05/2018                                                                     | bmitted tab,<br>baper submit<br>drawn All<br>Screen Aj<br>3y                                     | you can se<br>ted.<br><b>Lookt</b><br>ge Fom<br>801:                                               | e if the form             | n is an<br>Last Mod<br>01/03/202 |
| Draft<br>Exam II<br>190           | Awaiting Sign<br>Awaiting Sign<br>Datient Name<br>Josh M Green                                                                                                    | ature Submitted<br>Confirmation# EP220000123<br>EP220000123<br>EP22000012<br>EP22000012<br>EP220000012<br>EP220000012<br>EP22000                                              | Visit submitte                                           | or the billin                                                                                                    | bmitted tab,<br>baper submit<br>drawn All<br>Screen Al<br>3y                                     | you can se<br>ted.<br><b>Lookt</b><br>801:<br>Claims                                               | e if the form             | n is an<br>Last Mod<br>01/03/202 |
| Draft<br>Exam II<br>190           | Awaiting Sign<br>Awaiting Sign<br>Datient Name<br>Josh M Green<br>Josh M Green<br>Meteroparties<br>Meteroparties<br>Meter                                                                                                    | ature Submitted<br>Confirmation#<br>EP220000123<br>EP220000123<br>EP220000012<br>EP220000123<br>EP220000123<br>EP2200000123<br>EP2200000123<br>EP2                                                  | Visit submitte                                           | ed online)<br>On the Su<br>online or p<br>pproved With<br>Birthdate<br>06/05/2018                                                        | bmitted tab,<br>baper submit<br>drawn All<br>Screen Al<br>3y                                     | you can se<br>ted.<br><b>Lookt</b><br>801:<br>claims<br>will go                                    | e if the form             | m is an<br>Last Mod<br>01/03/202 |
| Draft<br>Exam II<br>190           | Paper Classes         Awaiting Sign         Awaiting Sign         Data Name         Josh M Green         Organization States         Organization States <t< td=""><td>ature Submitted<br/>Confirmation#<br/>EP220000123<br/>EP220000123<br/>EP2200000123<br/>EP2200000123<br/>EP2</td><td>Visit submitte</td><td>ed online)<br/>On the Su<br/>online or p<br/>pproved With<br/>Birthdate<br/>06/05/2018</td><td>bmitted tab,<br/>baper submit<br/>drawn All<br/>Screen Al<br/>3y<br/>ation # W<br/>the CMS</td><td>you can se<br/>ted.<br/><b>Lookt</b><br/>801:<br/>claims<br/>will go<br/>5 1500</td><td>e if the form</td><td>n is an<br/>Last Mod<br/>01/03/20:</td></t<>                | ature Submitted<br>Confirmation#<br>EP220000123<br>EP220000123<br>EP2200000123<br>EP2200000123<br>EP2                                                      | Visit submitte                                           | ed online)<br>On the Su<br>online or p<br>pproved With<br>Birthdate<br>06/05/2018                                                        | bmitted tab,<br>baper submit<br>drawn All<br>Screen Al<br>3y<br>ation # W<br>the CMS             | you can se<br>ted.<br><b>Lookt</b><br>801:<br>claims<br>will go<br>5 1500                          | e if the form             | n is an<br>Last Mod<br>01/03/20: |
| illing<br>Draft<br>Exam II<br>190 | Paper Classes         Awaiting Sign         Awaiting Sign         Data Name         Josh M Green         Organization States         Organization States <t< td=""><td>ature Submitted<br/>Confirmation#<br/>EP220000123<br/>EP220000123<br/>EP2200000123<br/>EP2200000123<br/>EP22000000000<br/>EP2</td><td>Visit submitte</td><td>ed online)<br/>On the Su<br/>online or p<br/>pproved With<br/>Birthdate<br/>06/05/2018</td><td>bmitted tab,<br/>baper submit<br/>drawn All<br/>Screen Al<br/>3y<br/>ng paper<br/>ation # w<br/>the CMS</td><td>you can se<br/>ted.<br/><b>Lookt</b><br/>801:<br/>claims<br/>will go<br/>5 1500</td><td>e if the form</td><td>n is an<br/>Last Mod<br/>01/03/202</td></t<> | ature Submitted<br>Confirmation#<br>EP220000123<br>EP220000123<br>EP2200000123<br>EP2200000123<br>EP22000000000<br>EP2                                                    | Visit submitte                                           | ed online)<br>On the Su<br>online or p<br>pproved With<br>Birthdate<br>06/05/2018                                                        | bmitted tab,<br>baper submit<br>drawn All<br>Screen Al<br>3y<br>ng paper<br>ation # w<br>the CMS | you can se<br>ted.<br><b>Lookt</b><br>801:<br>claims<br>will go<br>5 1500                          | e if the form             | n is an<br>Last Mod<br>01/03/202 |
| illing<br>Draft<br>Exam II<br>190 |                                                                                                    | ature Submitted<br>Confirmation#<br>EP220000123<br>EP220000123<br>EP2200000123<br>EP2200000123<br>EP22000000123<br>EP2200000123<br>EP2200000012<br>EP2200000123<br>EP2200000123<br>EP2200000000<br>EP2200000000<br>EP220000000                                                       | Visit submitte                                           | ed online)<br>On the Su<br>online or p<br>pproved With<br>Birthdate<br>06/05/2018                                                        | bmitted tab,<br>baper submit<br>drawn All<br>Screen Al<br>3y                                     | you can se<br>ted.<br>Lookt<br>801:<br>claims<br>will go<br>5 1500                                 | e if the form             | m is an<br>Last Mod<br>01/03/202 |
| illing<br>Draft<br>Exam II<br>190 |                                                                                                    | ature Submitted<br>Confirmation#<br>EP220000123<br>EP220000123<br>EP220000123<br>EP220000123<br>EP220000123<br>EP220000123<br>EP220000123<br>EP201Nov go Concert<br>P201 Nov go Concert<br>P201 Nov go Concert<br>P20 | Visit submitte                                           | ed online)<br>On the Su<br>online or p<br>pproved With<br>Bitthdate<br>06/05/2018                                                        | bmitted tab,<br>baper submit<br>drawn All<br>Screen Al<br>3y                                     | you can se<br>ted.<br>Lookt<br>ge For<br>801:<br>claims<br>will go<br>5 1500                       | e if the form             | m is an<br>Last Mod<br>01/03/202 |
| illing<br>Draft<br>Exam II<br>190 | <section-header></section-header>                                                                                                    | ature Submitted<br>Confirmation#<br>EP220000123<br>EP220000123<br>EP220000123<br>EP220000123<br>EP220000123<br>EP220000123<br>EP220000123<br>EP220000123<br>EP220000123<br>EP220000123<br>EP201Nov e<br>EP220000123<br>EP201Nov e<br>EP220000123<br>EP201Nov e<br>EP201Nov e                                      | Arisit submitter                                         | ed online)<br>On the Su<br>online or p<br>proved With<br>Bitthdate<br>06/05/2018<br>or the billin<br>e confirm<br>e FL19 of<br>aim form. | bmitted tab,<br>baper submit<br>drawn All<br>Screen Al<br>3y                                     | you can se<br>ted.<br><b>Lookt</b><br>801:<br>claims<br>will go<br>5 1500                          | e if the form             | m is an                          |
| illing<br>Draft<br>Exam II<br>190 | <section-header></section-header>                                                                                                    | ature Submitted<br>Confirmation#<br>EP220000123<br>EP220000123<br>EP220000123<br>EP220000123<br>EP220000123<br>EP220000123<br>EP201Nov yo Origo Origo Or                                                                                                    | Visit submitt<br>Revise A<br>Screen Date<br>01/03/2022   | ed online)<br>On the Su<br>online or p<br>proved With<br>Bitthdate<br>06/05/2018<br>or the billin<br>e confirm<br>e FL19 of<br>aim form. | bmitted tab,<br>baper submit<br>drawn All<br>Screen Al<br>3y                                     | you can se<br>ted.<br><b>Lookt</b><br>solt<br>solt<br>solt<br>solt<br>solt<br>solt<br>solt<br>solt | e if the form             | m is an                          |